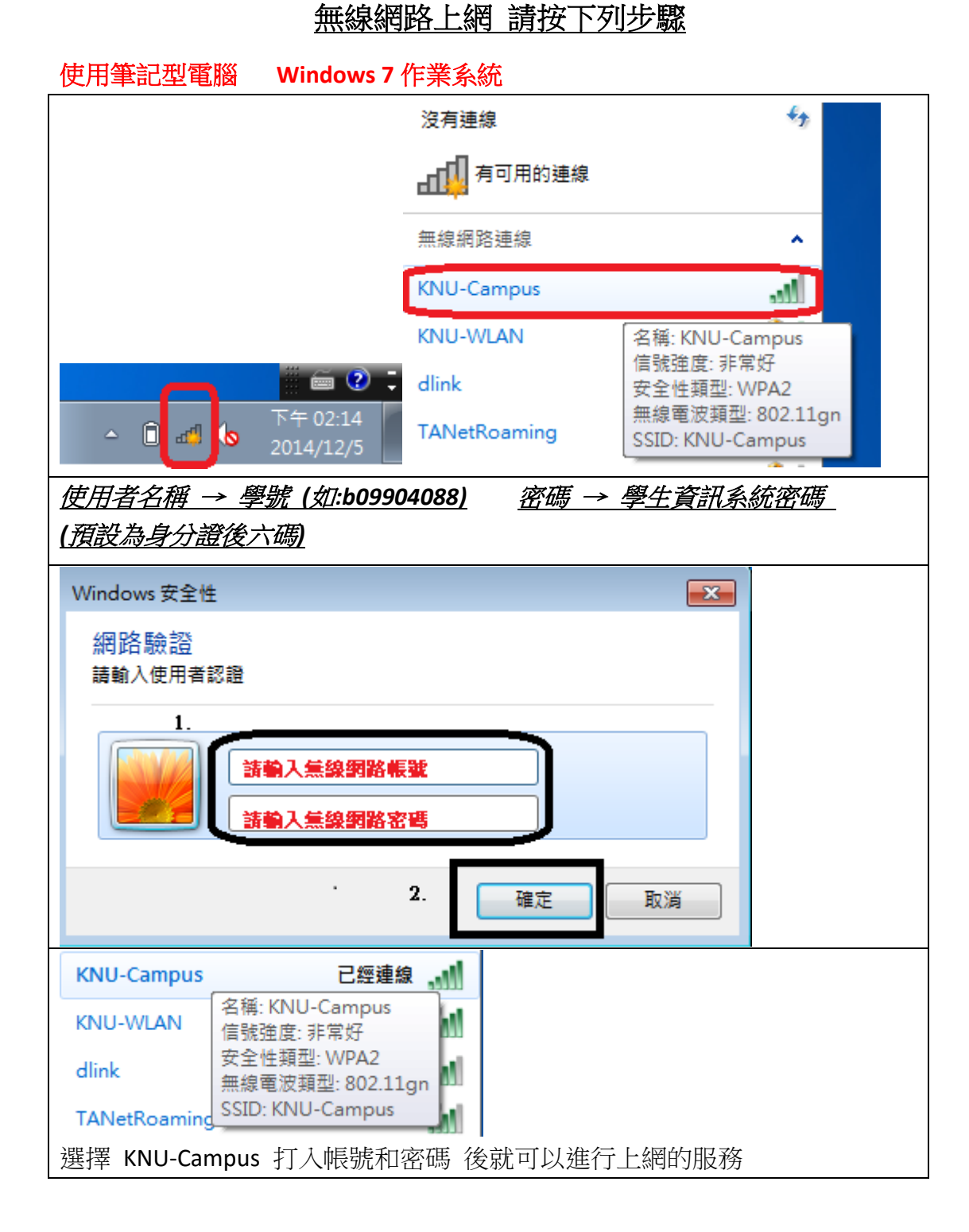

| 使用筆記型電腦 Windows 8 作業系統                                |                                                                                                 |  |
|-------------------------------------------------------|-------------------------------------------------------------------------------------------------|--|
| <u>有2種方式</u><br>進入<br>炭置                              | <ul> <li>★山<br/>可用的</li> <li>↓ ×<br/>番音</li> <li>○○○○○○○○○○○○○○○○○○○○○○○○○○○○○○○○○○○○</li></ul> |  |
| 設定<br><u> ま</u><br>発入<br>企                            | KNU-Campus 自動連線                                                                                 |  |
| 2.點 <b>↓</b> 進去<br>- ₨ [] Is 中                        | 連線(C)                                                                                           |  |
| <u>使用者名稱 → 學號 (如:b0990408</u><br>( <i>預設為身分證後六碼</i> ) | <u>8)</u> <u>密碼 → 學生資訊系統密碼</u>                                                                  |  |
| ● 網路                                                  | € 網路                                                                                            |  |
| KNU-Campus                                            | KNU-Campus                                                                                      |  |
| 輸入您的使用者名稱和密碼<br>1.                                    | 繼續連線?                                                                                           |  |
| 請輸入無線網路帳號                                             | 如果您預期在此位置找到 KNU-<br>Campus,諸繼續並連線。否則,它可                                                         |  |
| 請輸入 無線網路密碼                                            | 能是具有相同名稱的不同網路。                                                                                  |  |
| 2.輸入好<br>請按 "確定 取消                                    | 願示憑證詳細資料                                                                                        |  |
| Wi-Fi<br>開啟<br>III KNU-Campus<br>已連線                  |                                                                                                 |  |

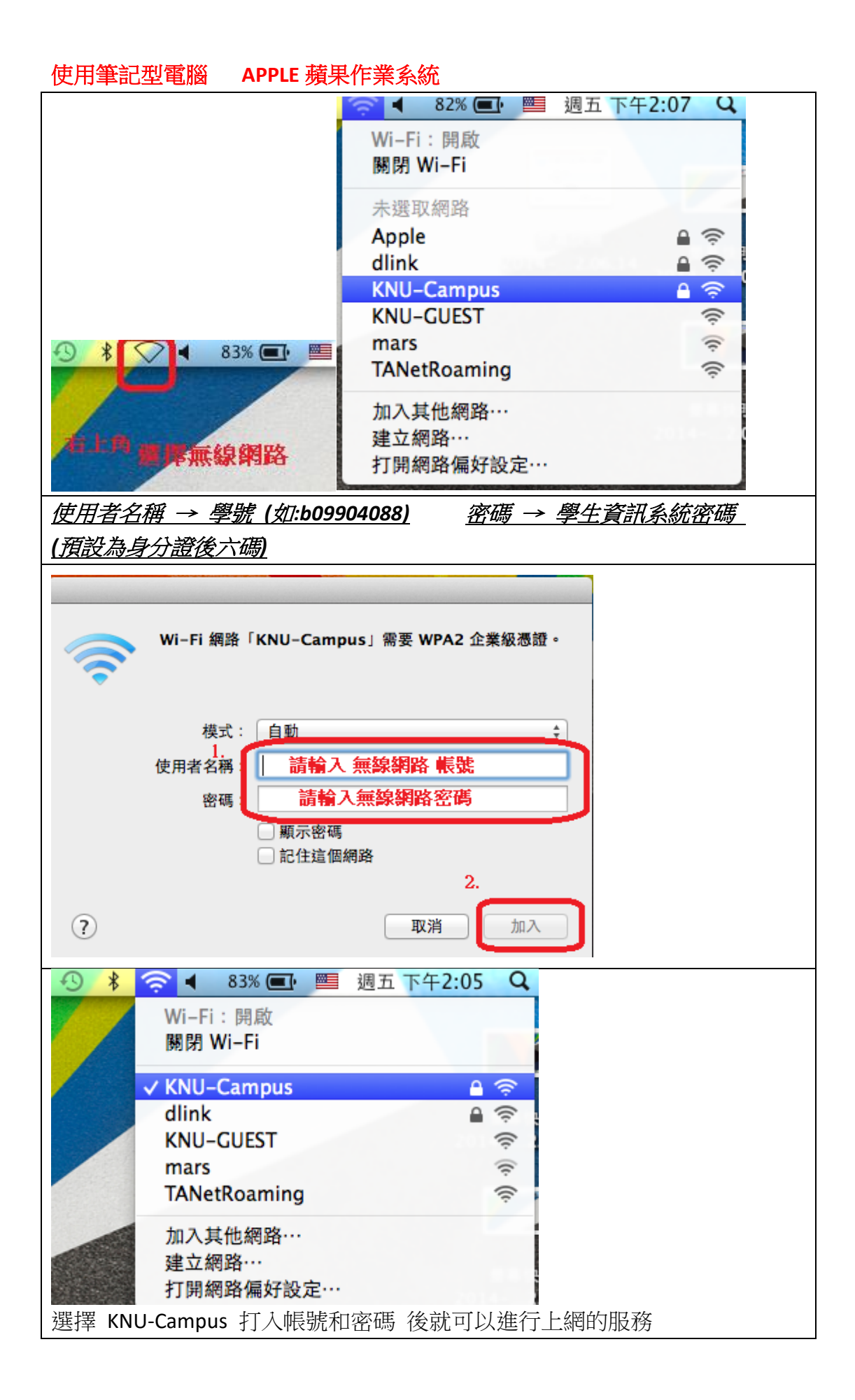

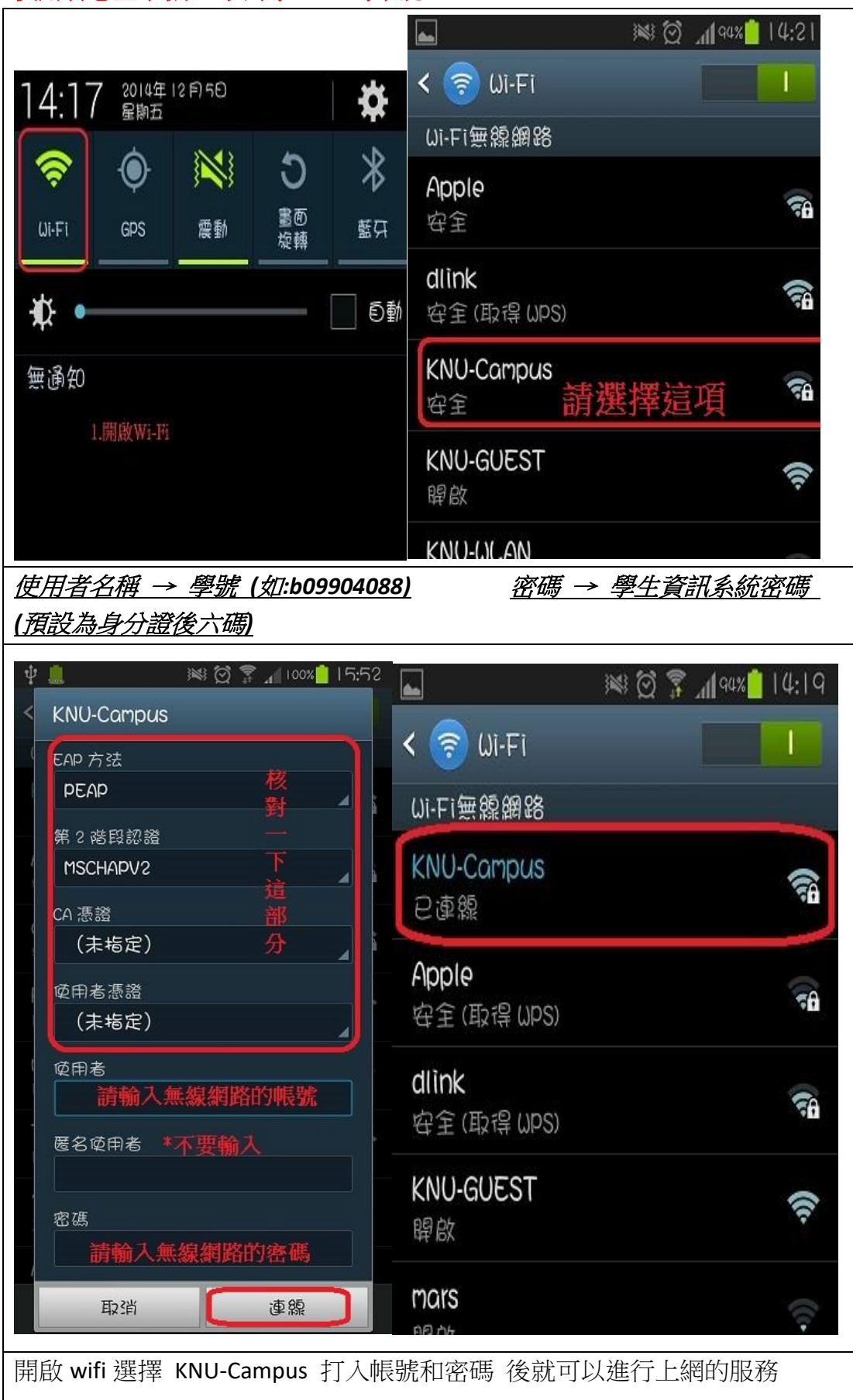

## 使用智慧型手機 安卓(Android)系統

## 使用智慧型手機 蘋果手機 IOS 系統

| 1.由主畫面 按 "設定"                     | 進入              | 2.點 Wi-Fi 進入            |
|-----------------------------------|-----------------|-------------------------|
| <sub>上午9</sub> :41<br>設定          | 94% 💶)          | 上午9:41 94% ■●><br>設定    |
|                                   |                 |                         |
| ▶ 飛航模式                            |                 | ▶ 飛航模式                  |
| ᅙ Wi-Fi                           | 關閉 >            | ♥i-Fi 關閉 >              |
| ▶ 藍牙                              | 關閉 >            | ★ 藍牙 關閉 >               |
| 🕼 行動網路                            | 關閉 >            | (1) 行動網路 關閉 >           |
| @ 個人熱點                            | 關閉 >            | 個人熱點 關閉 >               |
|                                   |                 |                         |
| 通知                                | >               | 通知 >                    |
| 2 控制中心                            | >               | 2 控制中心 >                |
| ● 勿擾模式                            | >               | の擾模式>                   |
|                                   |                 |                         |
| ② 一般                              | >               | ② 一般 >                  |
| <b>3.</b> 往右滑,開啟 Wi-Fi            |                 | <b>4.</b> 點選"KNU-Campus |
| 上午9:42                            | 94% 📖           | 上午9:42 94% 📼 )          |
|                                   |                 | ◆設定 Wi-Fi               |
|                                   |                 |                         |
| WI-FI                             |                 | Wi-Fi                   |
| 選擇網路…                             |                 | 選擇網路… 影                 |
| dlink                             | <b>₽</b> 중 (j)  | Apple                   |
| KNU-Campus                        | <b>₽ ╤ (i</b> ) | dlink 🔒 🤶 🚺             |
| KNU-GUEST                         | <b>∻</b> (i)    | KNU-Campus 🔒 🤶 🚺        |
| TANetRoaming                      | <b>∻</b> (i)    | KNU-GUEST 🗢 🤅           |
| 其他…                               |                 | TANetRoaming 🗢 🤶 (i)    |
|                                   |                 | 其他…                     |
| 詢問是否加入網路                          | $\bigcirc$      |                         |
| 將會自動加入已知的網路。若沒有可<br>路,您就必須手動選擇網路。 | 用的已知網           | 詢問是否加入網路                |
|                                   |                 | 將會自動加入已知的網路。若沒有可用的已知網   |

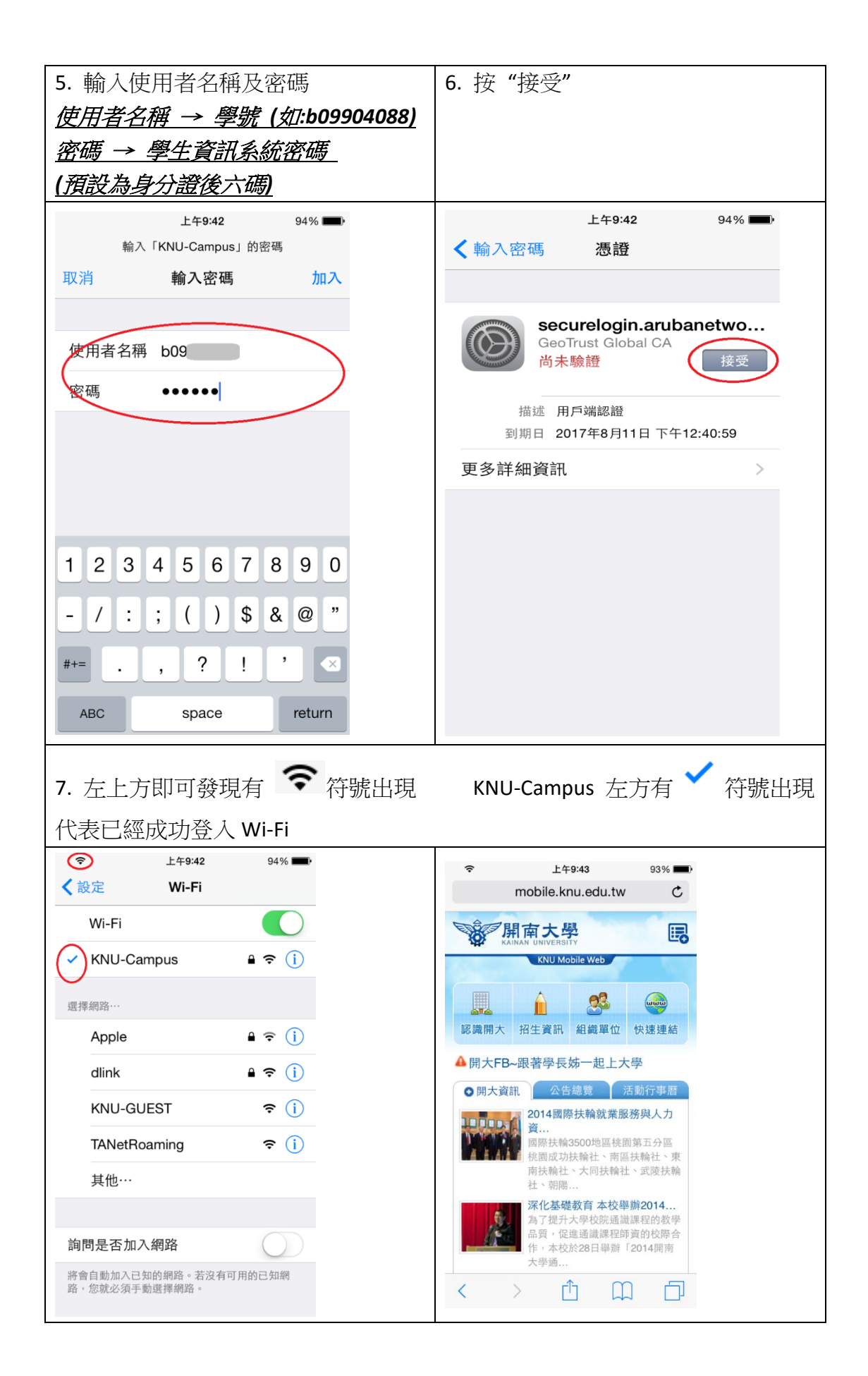